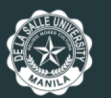

Office for Admissions and Scholarships

AY 2025-2026 First-Year College Admission

# Detailed Procedure for Paying for the Application Fee via Dragonpay for Incoming First-Year College Students

via the Online Application Facility

### STEP ONE:

# Access your online application via the <u>Online Admissions Facility (OAF)</u>

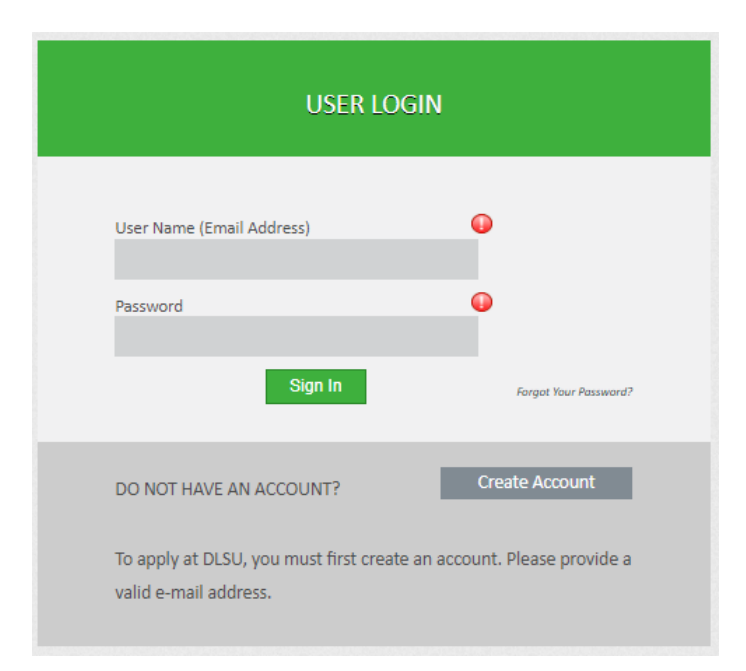

Input your registered email address as the username and your password.

#### STEP TWO:

# Access the "Application Fee" tab

| Guidelines           | Application Fee                                                                                                    |  |  |
|----------------------|----------------------------------------------------------------------------------------------------|--|--|
| Application Details  | APPLICATION FEE PAYMENT POLICY AND PROCEDURE                                                                                                    |  |  |
| Personal Info        | Please read the policies and procedures carefully before proceeding with the payment of the application fee.                                                                                                    |  |  |
| Contact Details      | 1. There are two options in paying the application fee.<br>1.1. Online Payment via VIsa or MasterCard credit/debit card                                                                                                    |  |  |
| Parent/Guardian      | <ol> <li>Dragonpay - You have a variety of options through Dragonpay.</li> <li>1.2.1. Via online banking</li> <li>2.2. Over-the-counter payment with their partner banks</li> </ol>                                                                                     |  |  |
| School Info          | 1.2.3. Through collection agencies such as Bayad Center or SM Department Store/Supermarket bills payment<br>Dragonpay charges a minimal fee of 20.00. for this convenience.                                                                                             |  |  |
| Consent Form         | <ol> <li>You may access the guide for Uragonpay Payment via the OAF here.</li> <li>The application fee for DCAT is NON-REFUNDABLE and NON-TRANSFERABLE.</li> <li>Filinino Citizens including those with dual citizenship and Non-Filinino citizens Phy800.00</li> </ol> |  |  |
| Photograph           | <ol> <li>2.1.1 memory officerent including index mini data classified and index minimation of the public Science high schools - Waived</li> <li>2.3. Applicants from DLSU Manila Senior High School, DLSU Laguna Integrated School, LSGH Night School, and</li> </ol>   |  |  |
| Proof of Citizenship | BRAFENS - Waived<br>3. For questions or concerns, please email admission.requirements@dlsu.edu.ph with subject heading Frosh Application<br>AY 2024-2025.                                                                                                    |  |  |
| Academic Record      | Application Fee Payment Details                                                                                                    |  |  |
| Declarations         | Applicant Type Filipino Citizen including those who are Dual Citizens                                                                                                    |  |  |
| Application Fee      | Application Fee Amount (Php) 800.00                                                                                                    |  |  |
| Submit               | Payment Method                                                                                                    |  |  |
|                      | Payment Date N/A                                                                                                    |  |  |
|                      | Payment Ref No. N/A                                                                                                    |  |  |
| Log Out              | Total Amount Paid 0.00                                                                                                    |  |  |
| FAQ                  | Payment Status No Payment Received                                                                                                    |  |  |
|                      | Pay Application Fee                                                                                                    |  |  |
|                      | Back Next                                                                                                    |  |  |

#### STEP THREE:

# Click on the "Pay Application Fee" tab

| Guidelines           | Application Fee                                                                                                    |  |  |  |
|----------------------|----------------------------------------------------------------------------------------------------|--|--|--|
| Application Details  | APPLICATION FEE PAYMENT POLICY AND PROCEDURE                                                                                                    |  |  |  |
| Personal Info        | Please read the policies and procedures carefully before proceeding with the payment of the application fee.                                                                                                    |  |  |  |
| Contact Details      | 1. There are two options in paying the application fee.<br>1.1. Online Payment via VIsa or MasterCard credit/debit card                                                                                                    |  |  |  |
| Parent/Guardian      | <ol> <li>Dragonpay - You have a variety of options through Dragonpay.</li> <li>1.2.1. Wa online banking</li> <li>2. Over the counter payment with their partner banks.</li> </ol>                                                                                                    |  |  |  |
| School Info          | 1.2.2. Over-inde-counter payment with intern pattern Datiss     1.2.3. Through collection agencies such as Bayad Center or SM Deparment Store/Supermarket bills payment     Dragonpay charges a minimal fee of 20.00. for this convenience.     1.3. You may access the guide for Dragonpay Payment via the OAF here.     2. The application fee for DCAT is NON-REFUNDABLE and NON-TRANSFERABLE.     2. 4. Ekitiano Citizane indeviding there with dural citizanection and None Elimina citizane Rbs200.00 |  |  |  |
| Consent Form         |                                                                                                    |  |  |  |
| Photograph           | 2.1. Finding Citizens including drive with dual clizensing and volt-Finding cueries Findoucous<br>2.2. Graduates of Department of Education (DepEd) recognized Philippine public/science high schools - Waived<br>2.3. Applicants from DLSU Manila Senior High School, DLSU Laguna Integrated School, LSGH Night School, and                                                                                                    |  |  |  |
| Proof of Citizenship | BRAFENS - Waived<br>3. For questions or concerns, please email admission.requirements@dlsu.edu.ph with subject heading Frosh Application<br>AY 2024-2025.                                                                                                    |  |  |  |
| Academic Record      | Application Fee Payment Details                                                                                                    |  |  |  |
| Declarations         | Applicant Type Filipino Citizen including those who are Dual Citizens                                                                                                    |  |  |  |
| Application Fee      | Application Fee Amount (Php) 800.00                                                                                                    |  |  |  |
| Submit               | Payment Method                                                                                                    |  |  |  |
|                      | Payment Date N/A                                                                                                    |  |  |  |
|                      | Payment Ref No. N/A                                                                                                    |  |  |  |
| Log Out              | Total Amount Paid 0.00                                                                                                    |  |  |  |
| FAQ                  | Payment Status No Payment Received                                                                                                    |  |  |  |
|                      | Pay Application Fee                                                                                                    |  |  |  |
|                      | Back Next                                                                                                    |  |  |  |

### STEP FOUR:

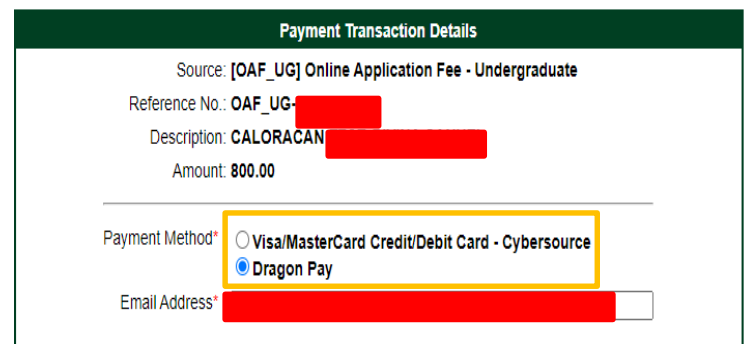

#### **Privacy Notice**

In order to facilitate payment online, the De La Salle University has partnered with online payment service providers. During this process, you will be redirected to the external site as prescribed by the bank to facilitate the online payment. Personal Information will be collected in relation to your payment details as well as billing information. Payment details are collected by the payment service providers and not the University. After payment is confirmed, you will be redirected back to the site of the University for further processing.

If you have questions and concerns regarding privacy, please contact privacy.officer@dlsu.edu.ph

| R. C | A B D D                      |
|------|------------------------------|
|      | Generate New Image           |
| [    | Type the code from the image |

Cancel

Proceed

## **Choose** Dragonpay as the payment method

# **Type** the code from the image generated **Click** on the "Proceed" button

### STEP FIVE:

# Select a payment option

- Online Banking/E-Wallet
- Over-the-Counter/ATM
- Banking or Over-the-Counter
- Over-the-Counter Others

| 2          |                                         |                       |
|------------|-----------------------------------------|-----------------------|
| 00         | iragonpay                               |                       |
| Sternet P. |                                         |                       |
|            |                                         |                       |
| DE LA S    | ALLE UNIVERSITY, INCORPORATED is requ   | esting for            |
| РНРад      | 1.00 (PhP800.00 + Service ree PhP20.00) |                       |
| Source     | - SELECT A PAYMENT OPTION -             | ~                     |
| Select fr  | SELECT A PAYMENT OPTION                 |                       |
|            | ONUME DANKING / E WALLET                |                       |
| C. r ugi   | Park of Commorpe Opline                 |                       |
| 9          | BDO Internet Banking                    |                       |
|            | BPI Online                              | 11111                 |
|            | China Bank Mobile Banking               | 315 - 115315          |
|            | China Bank Online Bills Payment         |                       |
|            | Instapay using any bank (NEW)           | ALT PROPERTY AND      |
| -          | Landbank ATM Online                     | And the second second |
| Custom     | Maybank Online Banking                  | 11111 62:53           |
|            | Metrobank Online Banking                | an an Alexandre       |
|            | PESONet from any bank/ewallet (NEW)     |                       |
|            | PSBank Online                           | 11 11 - 30,51         |
|            | PCBC Online Paultine                    | Hall Blacks           |
|            | RCBC Online Direct Dahit (MEMO          | 1018 61816            |
|            | RobinsonsBank Online Bills Paymont      | ST 11 BERRIS          |
|            | Security Bank Online Bills Payment      | 3577 611576           |
|            |                                         |                       |

STEP SIX:

After having chosen the desired payment method, tick the box  $(\checkmark)$  for the Terms and Conditions agreement and click on the "Select" button

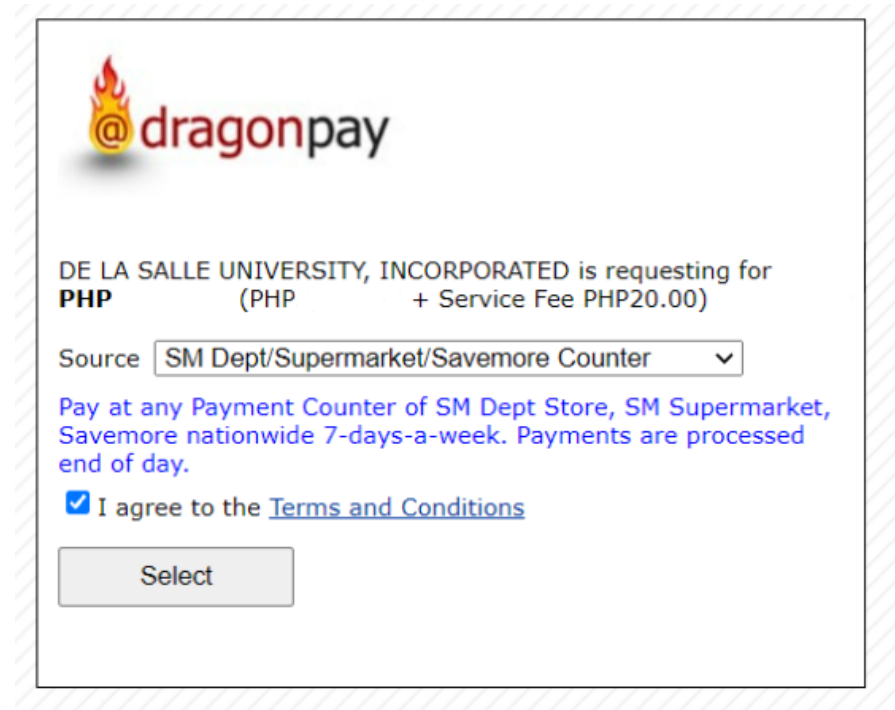

Customer Support

### STEP SEVEN:

## Follow the payment instructions of your chosen payment method via email or the portal.

**REMINDER: DO NOT** click [Back] or [Refresh] on your browser while your payment is being processed as this might cause another payment request and result in DOUBLE PAYMENT.

## dragonpay

#### PAYMENT INSTRUCTIONS

Please pay at any SM Payment Counter nationwide. Payment Counters may be found at all SM Department Stores, SM Supermarket/Supercenter, Savemore Market and other SM retail establishments. Provide the store cashier with the following details:

| Biller Name: | DRAGONPAY WEB                |
|--------------|------------------------------|
| Ref/Acct No: | 4VUUA4NTN5                   |
| Amount:      | PHP 820.00                   |
| Description: | OAF_UG-1000362098            |
| Deadline:    | Saturday, September 23, 2023 |

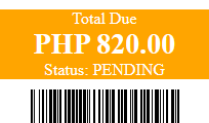

#### Step 1: Pay

- 1. Pay in CASH only. SM will not accept payments less than PHP50.
- 2. You may print or screen-capture this instruction and present to the cashier for faster assistance.

#### Step 2: Confirmation

- 1. Payments will reflect end of day. Payments are only accepted up to 8pm.
- 2. We will send a confirmation email to you once processed. If you do not receive one by noon time of the next day. you may call, email, open a support ticket or chat with our Customer Support.

#### General Rules

- Pay the exact amount indicated above. Excess portion of your payment is forfeited. Payments less than the amount due will not be processed.
- · If you are paying for multiple Dragonpay reference numbers, pay separately for each reference number. Do not lump them into a single transaction.
- Make sure to get a reference number first before paying. A Dragonpay reference number can only be used once.
- If you made a short payment by mistake, do not try to correct it by making another bills payment with the same reference no.
- Contact us immediately if you made a mistake in your payment.
- For product-specific inquiries or questions regarding the status of your order, please contact the merchant directly.

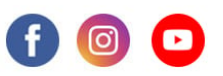

DISCLAIMER: This payment will be processed by Dragonpay, an independent third party payment processor. By using Dragonpay, you agree to its Terms and Conditions. This payment page is intended for instructional purpose and should not be treated as a receipt of a completed payment.

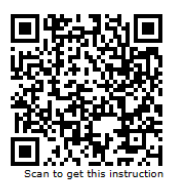

STEP EIGHT:

A payment confirmation email will be sent to you within five (5) to seven (7) banking days after your payment from Dragonpay.

If you did not receive an email from Dragonpay, you are advised to coordinate with Dragonpay directly via their <u>hotline</u>.

### STEP NINE:

# Go back to the OAF after receiving the payment confirmation and submit your application.

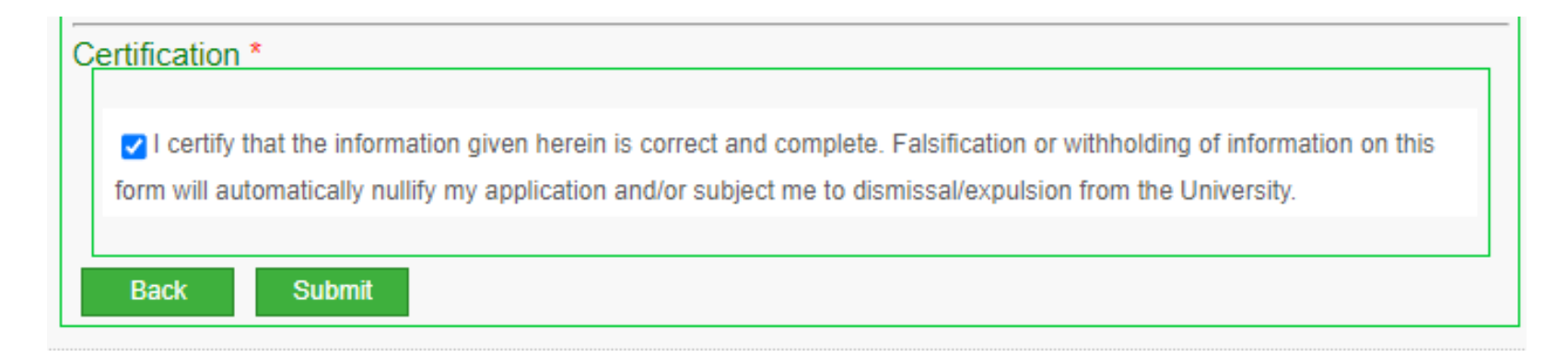

STEP TEN:

# Go back to the OAF after receiving the payment confirmation and submit your application.

**REMINDER:** Make sure that you reviewed your application summary before submitting.

| С | Certification *                                                                                                    |
|---|----------------------------------------------------------------------------------------------------|
|   | I certify that the information given herein is correct and complete. Falsification or withholding of information on this form will automatically nullify my application and/or subject me to dismissal/expulsion from the University. |
|   | Back Submit                                                                                                    |